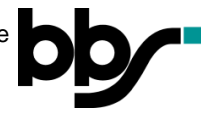

## <u>Moodle – Kommunikation mit Lehrkräften und Mitschülern per Jitsi</u> (Audio-/Videokonferenz)

Mit "Jitsi" lassen sich Audio- und Videokonferenzen durchführen. Es kann direkt im Browser genutzt werden, für Mobilgeräte ist eine App für Android bzw. iOS verfügbar. Als Browser wird Google Chrome empfohlen, es funktioniert aber auch mit Firefox.

- 1. Öffnen Sie die Adresse <u>https://moodle.nibis.de/bbs\_osb</u> im Browser oder wählen Sie auf der Webseite der BBS Brinkstraße "Moodle Login" aus.
- 2. Melden Sie sich mit Ihren Benutzerdaten an (Anmeldename und Kennwort):

| Anmeldename<br>Kennwort<br>Anmeldenamen merken | Kennwort vergessen?<br>Cookies müssen aktiviert sein!        |
|------------------------------------------------|--------------------------------------------------------------|
|                                                |                                                              |
| Berufsbildende Schul                           | europaschule<br>IN NIEDERSACHSEN<br>en Osnabrück Brinkstraße |
| testschueler3                                  | Kennwort vergessen?<br>Cookies müssen aktiviert sein! 📀      |
| Anmeldenamen merken                            |                                                              |

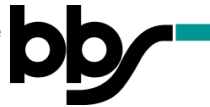

3. Wählen Sie den Kurs aus, in dem Sie an einer Videokonferenz teilnehmen möchten:

Hier als Beispiel: Testkurs1

| BBS Brinkstraße Meine Kurse • Links • Deutsch (de) • | 🕿 🌲 🗩 Test Schüler3 👤 👻                                                       |
|------------------------------------------------------|-------------------------------------------------------------------------------|
| Test Schüler3                                        | bb<br>Diese Seite bearbeiten                                                  |
| Dashboard Kalender Alle Kurse                        | Meine Kurse<br>Testkurs1<br>Alle Kurse                                        |
| Zuletzt besuchte Kurse                               | Mai 2020   Me Di Mi Do Fr Sa So   1 2 3 4 5 6 7 8 9 10   11 12 13 14 15 16 17 |

4. Wählen Sie die Jitsi-Videokonferenz aus (Symbol: 🔬 ):

| BBS Brinkstraße of Meine Kurse • Links • Deutsch (de) • | 🗹 🌲 🗩 Test Schüler3 |
|---------------------------------------------------------|---------------------|
| Testkurs1<br>Dashboard / Melne Kurse / Testkurs1        | bb <u>Finocodle</u> |
| Ankündigungen                                           |                     |
| Thema 3                                                 |                     |
|                                                         |                     |

5. Öffnen Sie die Videokonferenz, indem Sie den Button "Zugang" anklicken:

| BBS Brinkstraße C Meine Kurse • Links • Deutsch (de) •                      | 😆 🌲 🗩 Test Schüler3 |
|-----------------------------------------------------------------------------|---------------------|
| Testkurs1<br>Dashboard / Meine Kurse / Testkurs1 / Thema 3 / Videokonferenz | bb <u>Thoodle</u>   |
| Videokonferenz                                                              |                     |
| Klicken Sie den Button für den Zugang                                       |                     |

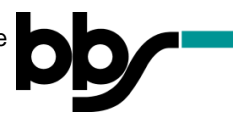

6. Folgen Sie den weiteren Anweisungen Ihres Browsers!

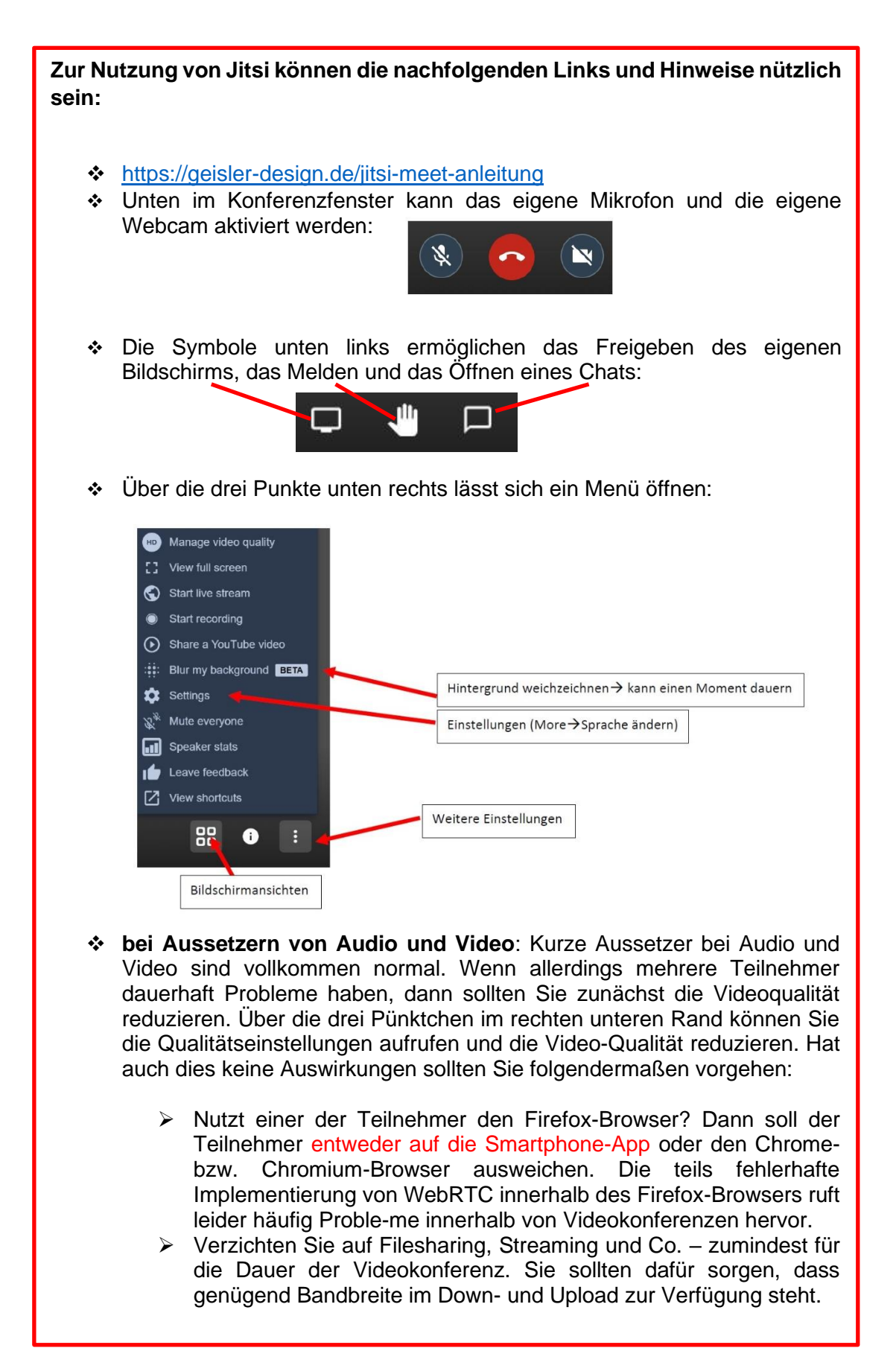

kein Zugriff auf Webcam: Beim Betreten einer Konferenz kann es hin und wieder vorkommen, dass der Browser keine Berechtigung bzw. Zugriff auf die Webcam (Kamera & Mikrofon) erhält. Was helfen kann: Browser schließen, erneut öffnen und die Konferenz nochmal betreten.